## 보안메일 전송 (SMTPS) 설정하기

이 페이지는 Confluence에 보안메일 전송 방법을 정리한다.

The simplest way to set up a mail server through the Confluence Administration console. See Configuring a Server for Outgoing Mail.

If you want to add different options or parameters you can also set up a mail session for the Confluence distribution. In the example below we'll set un Gmail

To set up a mail session for the Confluence distribution:

Stop Confluence.

2 Move (don't copy) mail-x.x.x.jar from <confluence-install>\confluence\WEB-INF\lib to <confluence-install>\lib (x.x. x, represents the version numbers on the jar files in your installation). Don't leave a renamed backup of the jar files in \confluence\WEB-INF\lib. Even with a different file name, the files will still be loaded as long as it remains in the directory.

<Engine name="Standalone" defaultHost="localhost" debug="0"> {Host name="localhost" debug="0" appBase="webapps" unpackWARs="true" autoDeploy="false" startStopThreads="4"> <Context path="" docBase="../confluence" debug="0" reloadable="false" useHttpOnly="true"> --> Logging configuration for Confluence is specified in confluence/WEB-INF/classes/log4j.properties --> 〈Manager pathname=""/> Valve className="org apache catalina valves StuckThreadDetectionValve" threshold="60"/> <Resource name="mail/GmailSMTPServer"</pre> auth="Container' type="javax.mail.Session" mail.smtp.host="smtp.gmail.com" mail.smtp.port="465" mail.smtp.auth="true" mail.smtp.user="yourEmailAddress@gmail.com"

password="yourPassword" mail.smtp.starttls.enable="true" mail transport protocol="smtps" mail.smtp.socketFactory.class="javax.net.ssl.SSLSocketFactory" <//context>

<Context path="\${confluence.context.path}/synchrony-proxy" docBase="../synchrony-proxy" debug="0" reloadable="false" useHttpOnly="true"> </a>Valve className="org.apache.catalina.valves.StuckThreadDetectionValve" threshold="60"/> </Context> </Host> </Engine>

3. Edit the <confluence-install>\conf\server.xml file and add the following at the end of the Confluence <context> tag, just before < /Context>

```
<Resource name="mail/GmailSMTPServer"
    auth="Container"
    type="javax.mail.Session"
   mail.smtp.host="smtp.gmail.com"
   mail.smtp.port="465"
   mail.smtp.auth="true"
   mail.smtp.user="yourEmailAddress@gmail.com"
   password="yourPassword"
    mail.smtp.starttls.enable="true"
   mail.transport.protocol="smtps"
    mail.smtp.socketFactory.class="javax.net.ssl.SSLSocketFactory"
/>
```

Note: you're editing the <context) tag that contains the Confluence context path, not the one that contains the Synchrony context path. Restart Confluence.
 Go to blocked URL > General Configuration > Mail Servers.

- 6. Choose either Edit an existing configuration, or Add a new SMTP mail server.
- 7. Edit the server settings as necessary, and set the JNDI Location as

java:comp/env/mail/GmailSMTPServer

Note that the JNDI Location is case sensitive and must match the resource name specified in server.xml.

8. Save your changes and send a test email.